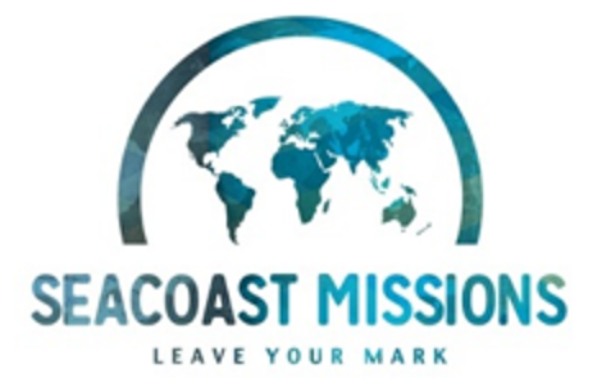

## MISSIONS TRIP TEAM MEMBER HOW TO

## Website: https://my.seacoast.org/portal/missiontrips

## SEACOAST MISSION TRIPS

Seacoast is dedicated to making a difference in the world. We invite you to join us in bringing hope to our global partners by serving on a global mission trip.

Simply "click" on a trip below to see details, apply online, and/or support a team member.

Additional trips are added regularly, and dates and cost are subject to change.

\*\*\*Due to COVID 19, we are continuing to monitor each country's pandemic status, travel rules, and recommendations.

Trip dates listed may be postponed as needed to ensure the safety of our teams and partners.

Search by Participant Name or Destination

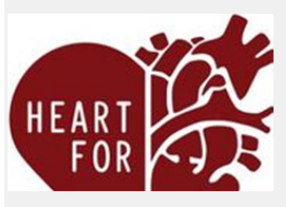

Custom Students Heart For Mission Project GENERAL JUNE 1 - JULY 1, 2025

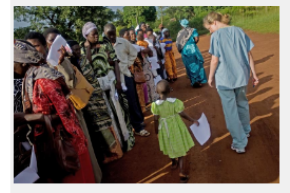

2023 Togo Medical Ministry Spring MEDICAL MARCH 4 - MARCH 12, 2023

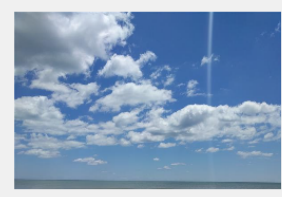

2023 World Sample Mission Trip GENERAL JANUARY 21 - JANUARY 28, 2023

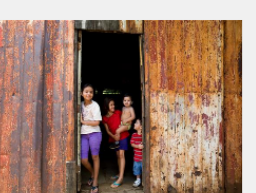

2023 Guatemala - 410 Bridge Ministry GENERAL MARCH 11 - MARCH 18, 2023

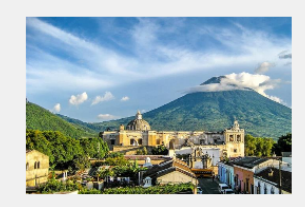

**2023 Guatemala Ministry West** MINISTRY & LIGHT CONSTRUCTION FEBRUARY 4 - FEBRUARY 11, 2023

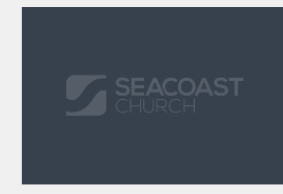

2023 Honduras Men's Ministry (Summerville.NCHS) MEN'S MINISTRY APRIL 11 - APRIL 17, 2023 Log in with your MySeacoast credentials. This is the same site that is used for Online Giving or Registering for Events.

- If you have an account and cannot remember your password, click the My Account button in the menu above, this will give the option to Reset Account.
  - If you are new to MySeacoast, choose Create Account.

Once you are logged in to the **MySeacoast Mission Trips** site, you can scroll to the desired trip or Search by Participant Name or Trip Destination.

Clicking on the trip image or text will bring you to the main trip page.

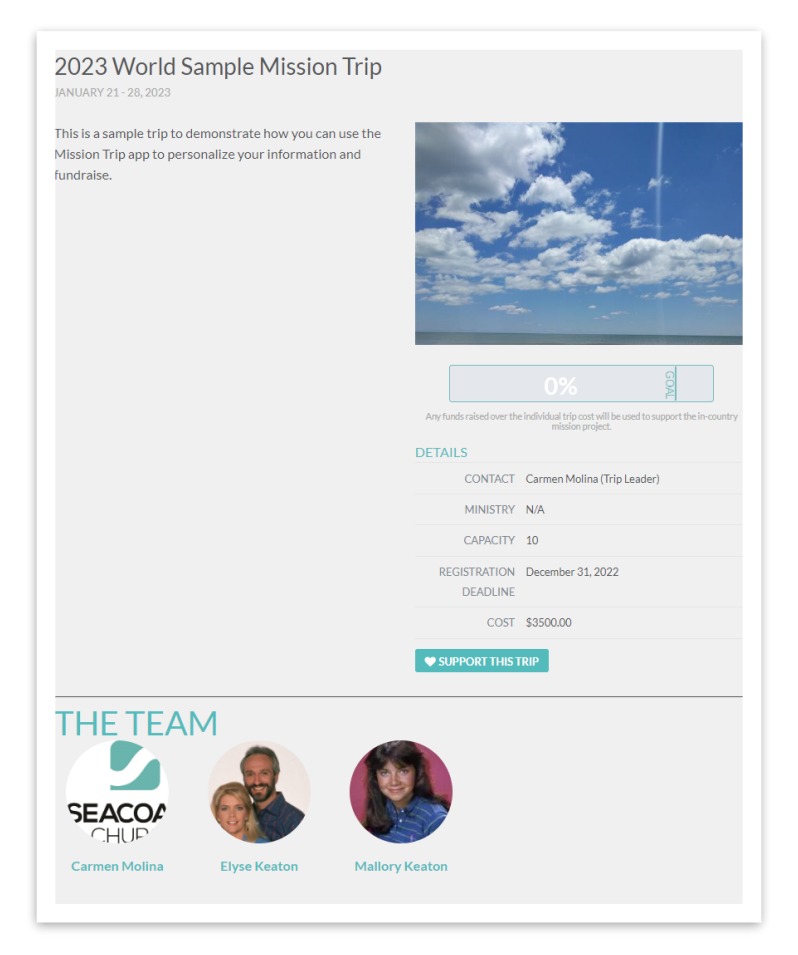

The main trip page:

- Gives a description of the trip
- > Shows the trip goal, including how much has been raised
- Shows the trip contact and any additional trip leader(s)
- > The maximum capacity for the trip
- > Registration deadline for anyone applying for the trip

> Individual cost for Trip Participants

Clicking on a Trip Participant will bring you to the Individuals page.

|                                                                                                    | TRIP: 2023 WORLD SAMPLE MISS<br>JANUARY 21 - 28, 2023 | ION TRIP                                                                                 |
|----------------------------------------------------------------------------------------------------|-------------------------------------------------------|------------------------------------------------------------------------------------------|
|                                                                                                    | \$0 of \$3500                                         | raised                                                                                   |
|                                                                                                    | 0%                                                    | GOAL                                                                                     |
| SEACO                                                                                                    | Any funds rais<br>sup                                 | ed over the individual trip cost will be used to<br>port the in-country mission project. |
| Carmen Molina                                                                                                    | _                                                     |                                                                                          |
|                                                                                                    | G                                                     | F EACEBOOK                                                                               |
|                                                                                                    |                                                       |                                                                                          |
|                                                                                                    |                                                       |                                                                                          |
|                                                                                                    |                                                       |                                                                                          |
| MY DONORS                                                                                                    |                                                       |                                                                                          |
| MY DONORS<br>Donor Name                                                                                            | Amount                                                | Notes                                                                                    |
| MY DONORS<br>Donor Name<br>You have no donors (yet)                                                                | Amount                                                | Notes                                                                                    |
| MY DONORS Donor Name You have no donors (yet) SHAREABLE LINK                                                       | Amount                                                | Notes                                                                                    |
| MY DONORS Donor Name You have no donors (yet) SHAREABLE LINK https://my.seacoast.org/portal/missiontrips#/trips/42 | Amount<br>1/participants/18506                        | Notes                                                                                    |

On your individual page, when logged in you are able to:

- > Add/Edit your personal photo
- > Add/Edit personal information
- > Generate a sharable link that will allow donors to give directly to you
- > See the individuals who have given to your trip
- > Thank the individuals who have given to your trip

Links to Seacoast's Facebook and Twitter accounts are also available.

The other way to view your Trip Details is by going to "My Missions Trips" in the portal:

| SEA<br>CHUR        | COAST<br>ICH                   | Seacoast at | Home Ab   | out Locations | Giving Next      | t Steps Eve   | ents      | Mo        | y Seacoast<br>lina, Carmen<br>Logout |  |  |  |
|--------------------|--------------------------------|-------------|-----------|---------------|------------------|---------------|-----------|-----------|--------------------------------------|--|--|--|
|                    | Missions Giving                | My Account  | My Giving | My Statement  | My Mission Trips | My Pledges    | My Events | My Groups | My Newletters                        |  |  |  |
|                    | My Mission Trips               |             |           |               |                  |               |           |           |                                      |  |  |  |
|                    | Mission Trip Name              |             |           |               |                  | Pledge Status |           |           |                                      |  |  |  |
|                    | 2023 World Sample Mission Trip |             |           |               |                  | Active        |           |           |                                      |  |  |  |
|                    |                                |             |           |               |                  |               |           |           |                                      |  |  |  |
|                    |                                |             |           |               |                  |               |           |           |                                      |  |  |  |
|                    |                                |             |           |               |                  |               |           |           |                                      |  |  |  |
|                    |                                |             |           |               |                  |               |           |           |                                      |  |  |  |
|                    |                                |             |           |               |                  |               |           |           |                                      |  |  |  |
| SEACOAST<br>CHURCH |                                |             |           |               |                  |               |           |           |                                      |  |  |  |

You will see your trips listed and you can click on them. Once there you can view your donors. Trip leaders can see all donations.

Should you have any questions please don't hesitate to contact our support team at <u>data@seacoast.org</u>.

Many blessings on your trip!